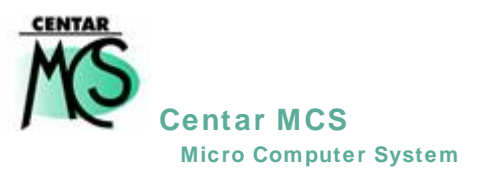

# Inventura

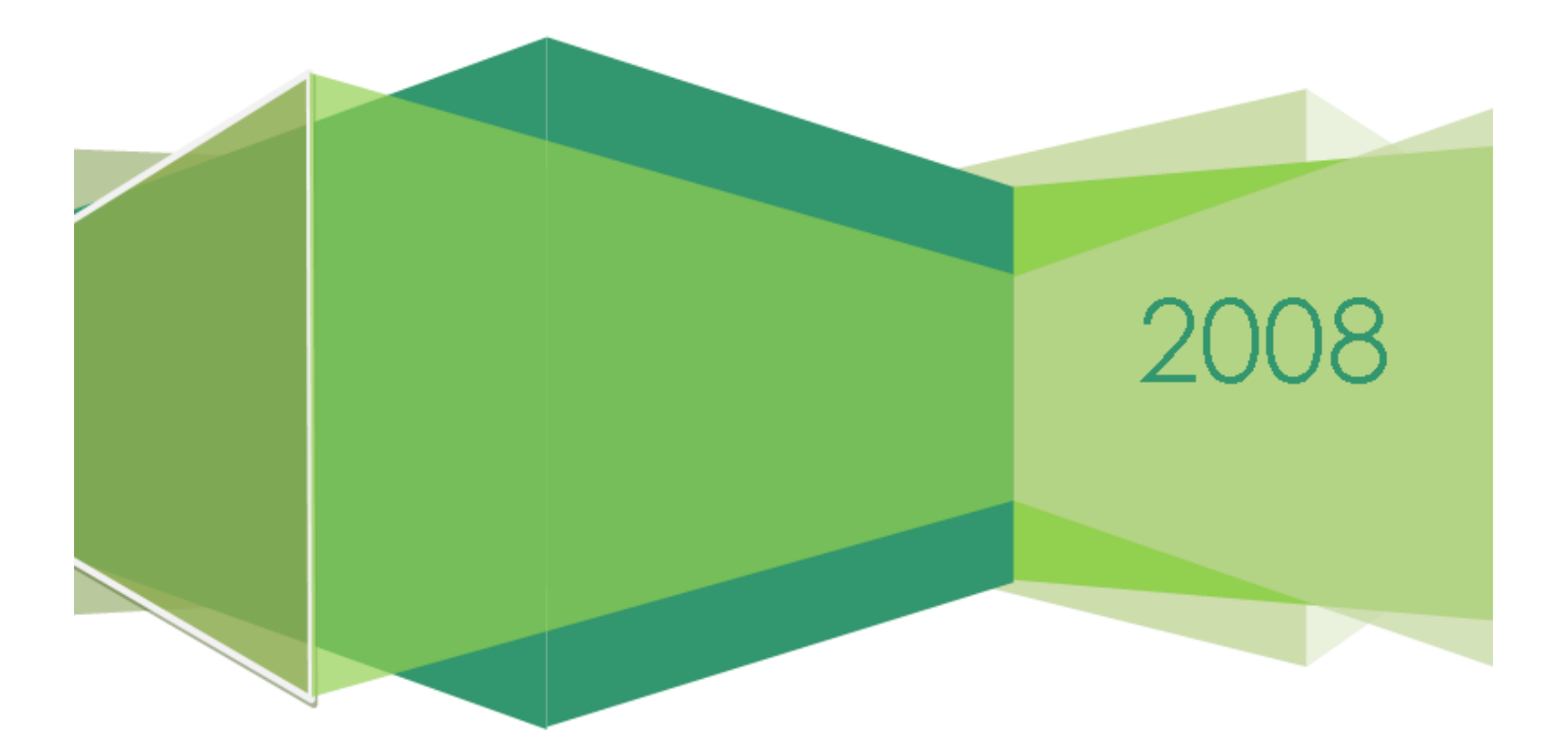

### **UPUTE ZA IZRADU INVENTURE**

 Ispisati raster liste za popis ukoliko želite popis raditi na pripremljenim raster listama. Ukoliko popis radite na praznim listama (primjer u prilogu), tada će biti potrebno upisati šifru kataloškog broja i prebrojano količinsko stanje.

#### $\texttt{MATIČNI PODACI} \rightarrow \texttt{ARTIKLI} \rightarrow \texttt{desni klik na mišu} \rightarrow \texttt{INVENTURNA LISTA}$

| Pomoć                                                         | F1       |   |
|---------------------------------------------------------------|----------|---|
| Novi                                                          | F2       |   |
| Briši                                                         | F3       |   |
| Promjena                                                      | F4       |   |
| Ispis                                                         | F7       |   |
| Listanje cjenika                                              | F6       |   |
| Listanje cjenika kupcu                                        | Shift+F6 |   |
| Lista za otpis robe                                           |          |   |
| Inventurna lista                                              |          |   |
| Refresh - F12 K                                               |          |   |
| Pregled svih šifri artikala                                   |          |   |
| Traži artikle                                                 |          |   |
| Ispiši tarife                                                 |          |   |
| Zamjena šifre                                                 |          |   |
| Grid                                                          |          | ۲ |
| Upiši lokaciju na odabrane stavke                             |          |   |
| Ne listaj artik na cjeniku                                    |          |   |
| Postavi 'Neaktivan za' za brze top liste za artikle u prikazu |          | _ |
| Briši oznaku 'Neaktivan za' za artikle u prikazu              |          |   |
| Obriši odabrani artikl (postoji samo na inventuri)            |          |   |
| Obriši artikle iz pregleda koji nemaju knjiženje              |          |   |
| Gotovi proizvodi od odabranog repromaterijala                 |          |   |
| Export u Excel                                                |          |   |
| Naliepnice barcode                                            |          | _ |
| Zebra ispisi                                                  |          | × |
| PT630                                                         |          | × |
| Bilješka                                                      | Alt+B    |   |
| v                                                             |          |   |
|                                                               |          |   |

| 🛛 Elementi inve 🔳 🗖 🗙 |                   |  |  |  |  |  |  |
|-----------------------|-------------------|--|--|--|--|--|--|
| Po abecedi            |                   |  |  |  |  |  |  |
| Abeceda DA, Šifra x   | NE                |  |  |  |  |  |  |
| Repro DA              | NE                |  |  |  |  |  |  |
| Skladište             | 01                |  |  |  |  |  |  |
| OD artikla            |                   |  |  |  |  |  |  |
| DO artikla            |                   |  |  |  |  |  |  |
| 🔽 Samo artikle sa pi  | rometom <> 0      |  |  |  |  |  |  |
| 🔲 Ispiši knjigovodst  | veno stanje (?!?) |  |  |  |  |  |  |
| 🔲 Ispiši Kataloški br | oj                |  |  |  |  |  |  |
|                       |                   |  |  |  |  |  |  |
|                       |                   |  |  |  |  |  |  |
|                       |                   |  |  |  |  |  |  |
|                       |                   |  |  |  |  |  |  |
| Odustani              | Prihvati          |  |  |  |  |  |  |
|                       |                   |  |  |  |  |  |  |

Potrebno je zadati ispis na gore navedeni način, s time da se upišu kataloški brojevi u kućice od artikla do artikla, za koje se želi ispis raster lista.

Kvačicu «Samo artikle sa stanjem <>0» staviti ukoliko želite na raster listi imati popis artikala koji imaju knjigovodstveno stanje različito od nula. Ukoliko želite ispis svih artikala bez obzira na knjigovodstveno stanje, potrebno je maknuti kvačicu «Samo artikle sa stanjem<>0».

- U program unijeti sve dokumente (kalkulacije, račune...) koji imaju datum prije inventure.
- Ažurirati sve dokumente koji imaju datum prije inventure.
- Kada su uneseni i ažurirani svi dokumenti do datuma inventure, potrebno je na stanju skladišta, desnim klikom na mišu dovući artikle kojih nema na stanju, te nakon toga napraviti rekonstrukciju stanja skladišta.

# STANJE SKLADIŠTA → STANJE SKLADIŠTA → 01 CENTRALNO SKLADIŠTE → (desni klik na mišu) → DOVUCI NA SKLADIŠTE

Kada završi (makne se pješčani sat).

#### STANJE SKLADIŠTA → STANJE SKLADIŠTA → 01 CENTRALNO SKLADIŠTE → (desni klik na mišu) → REKONSTRUKCIJA CJELOKUPNA

| Rekonstrukcija stanja artikala(cjelok)          Od dana       01.01.08       do dana       31.12.08         Zapiši stanje razdoblja, priprema za automatsku nivelaciju.       Početni artikal       Završni artikal | upna)                                                      |
|----------------------------------------------------------------------------------------------------|------------------------------------------------------------|
| <u>O</u> dustani Esc <u>I</u> zvrši rekonstru                                                                                                    | Staviti kvačicu ukoliko se<br>rekonstuiraju i rezervacije. |

Potrebno je upisati razdoblje za koje se radi rekonstrukcija – obavezno od 01.01. do datuma izrade inventure (npr. 31.08.).

Ukoliko se radi rekonstrukcija za razdoblje kojemu je krajnji datum manji od današnjeg, program će automatski postaviti kvačicu u «Zapiši stanje razdoblja, priprema za automatsku nivelaciju». Na ovaj način će se napraviti rekonstrukcija koja neće stanje skladišta svesti na zadano razdoblje ali će pripremiti file u kojemu će biti zapisano stanje artikala za zadano razdoblje, kako bi se mogla napraviti automatska nivelacije za zadano razdoblje (koje je manje od današnjeg».

Ako se upiše datuma «do dana» manji od današnjeg a makne se kvačica «Zapiši stanje razdoblja, priprema za automatsku nivelaciju», rekonstrukcija će svesti stanje skladišta na zadano razdoblje.

Raspon kataloških brojeva ostaviti prazno kako bi se napravila cjelokupna rekonstrukcija. Nakon što ste upisali sve potrebne parametre za izradu rekonstrukcije, potrebno je kliknuti mišem na «Izvrši rekonstrukciju». Program će u kućici na dnu ekrana pokazati postotak obavljene rekonstrukcije. Potrebno je pričekati da se rekonstrukcija obavi do kraja. Ova obrada može dulje potrajati, ovisno o količini podataka koji se obrađuju i brzini računala na kojem se rekonstrukcija radi, pa preporučamo da se ova obrada pusti na boljem računalu.

Kada je rekonstrukcija završena, pokazati će se upit

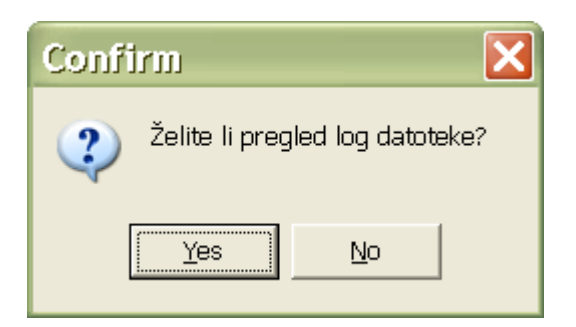

potrebno je kliknuti na «No». Time je završena rekonstrukcija i pristupa se izradi automatske nivelacije. Ako odaberete «Yes», na ekranu će se pojaviti ispis kataloških brojeva koji su trenutno u minusu ili su u nekom razdoblju bili u minusu.

## OSTALO → STANJE SKLADIŠTA ZA INVENTURE → 01 CENTRALNO SKLADIŠTE → (desni klik na mišu) → AUTOMATSKA NIVELACIJA

| Komercijalno i financijsko poslovanje 🛛 🔀                                                                                                    |
|----------------------------------------------------------------------------------------------------|
| Uputa: Ako se za stanje dana upiše DA obavezno je sljedeće.<br>1. Izvršiti rekonstrukciju sa potvrdom na Zapiši stanje razdoblja.<br>2. Zadnji datum rekonstrukciju (do) mora biti jednak<br>zadnjem danu nivelacije. |
| NE znači nivelacija na trenutno stanje skladišta                                                                                                    |
| OK                                                                                                    |

Ako ste radili rekonstrukciju sa kvačicom za datum manji od današnjeg, tada se kod izrade nivelacije treba upisati razdoblje koje je upisano kod rekonstrukcije (početni datum je uvijek datum početka poslovne godine i kod rekonstrukcije i kod izrade nivelacije), a u polje «Za stanje dana» treba upisati DA. Ako ste radili rekonstrukciju bez kvačice, tada se upisuje NE u polje «Za stanje dana».

| 🙋 Upišite r          | aspo 🗖 🗖 🗙 |  |  |  |  |  |
|----------------------|------------|--|--|--|--|--|
| Nivelacija sa danom. |            |  |  |  |  |  |
| Datum početka        | 01.01.08   |  |  |  |  |  |
| Datum završetka      | 31.12.08   |  |  |  |  |  |
| Za stanje "dana" *   | NE         |  |  |  |  |  |
|                      |            |  |  |  |  |  |
| Odustani             | Prihvati   |  |  |  |  |  |

Ova obrada radi slijedeće:

Tijekom rada prilikom ažuriranja kalkulacija i izlaznih računa, program prema potrebi radi automatsku nivelaciju, koju je potrebo ažurirati, odmah nakon što je napravljena. Kako se to u praksi ne radi, potrebno je napraviti ovakvu nivelaciju, koja će na stanju skladište provjeriti za svaki kataloški broj da li trenutna količina na stanju pomnožena sa prodajnom cijenu daje prodajnu vrijednost

| 🗲 Stanje u po: | Stanje u poslovnoj jedinici PJ 01           |                 |          |                  |                |                     |                 |              |                     |           |              |
|----------------|---------------------------------------------|-----------------|----------|------------------|----------------|---------------------|-----------------|--------------|---------------------|-----------|--------------|
|                | I I F FI Traži Klasa Rasp                   |                 |          |                  |                | spon                |                 |              |                     |           |              |
|                |                                             |                 |          |                  |                |                     |                 |              |                     |           |              |
| Šifra artikla  | Naziv artikla                               | Prodajna cijena | Stanje   | Paralelna cijena | a Rezervirai I | Nabavna cijena      | Fakturna cijena | Deviz.cijena | Početno stanje kol. | Ulaz kol. | Izlaz kol. 🔺 |
| 0000014        | *****                                       | 38,55           | 45,620   | 0,00             | 0,000          | 30,0200             | 30,02           | 0,000000     | 0,120               | 108,000   | 62,500       |
| 0000016        | TEKUĆINA ZA PRANJE STAKLA                   | 11,95           | 1127,410 | 6,18             | 0,000          | 5,4900              | 5,49            | 0,000000     | 248,460             | 5401,000  | 4522,050     |
| 0000024        | GUMA 175/70R13 MXL                          | 355,49          | 0,000    | 0,00             | 0,000          | 233,7000            | 233,70          | 0,000000     | 0,000               | 0,000     | 0,000        |
| 0000026        | GUMA 155/80R13 EXACT                        | 229,44          | 0,000    | 0,00             | 0,000          | 229,4400            | 229,44          | 0,000000     | 0,000               | 0,000     | 0,000        |
| 0000028        | AUTONAVLAKE VECTRA                          | 487,34          | 2,000    | 0,00             | 0,000          | 400,0000            | 400,00          | 0,000000     | 3,000               | 0,000     | 1,000        |
| 0000030        | GUMA 195/60R15 BRIDGESTON                   | 677,00          | 0,000    | 0,00             | 0,000          | 528,0600            | 528,06          | 0,000000     | 0,000               | 4,000     | 4,000        |
| 0000034        | OBVEZNA OPREMA H4                           | 218,07          | 0,000    | 0,00             | 0,000          | 93,6000             | 93,60           | 0,000000     | 5,000               | 3,000     | 8,000        |
| 0000037        | GUMA 195/65R15 XM+S PILOT                   | 781,92          | 0,000    | 0,00             | 0,000          | 733,5000            | 733,50          | 0,000000     | 0,000               | 0,000     | 0,000        |
| 0000041        | AUTONAVLAKE ASTRA                           | 456,39          | 2,000    | 0,00             | 0,000          | 350,0000            | 350,00          | 0,000000     | 2,000               | 0,000     | 0,000        |
| 0000043        | AUTO PRESVLAKE                              | 438,62          | 0,000    | 0,00             | 0,000          | 315,0000            | 315,00          | 0,000000     | 1,000               | 0,000     | 1,000        |
| 0000044        | GUMA 175/65R14 BRIDGESTON                   | 556,77          | 0,000    | 0,00             | 0,000          | 276,0000            | 276,00          | 0,000000     | 0,000               | 1,000     | 1,000        |
| 0000045        | GUMA 175/65R14 UNIROYAL                     | 513,24          | 0,000    | 0,00             | 0,000          | 416,2400            | 416,24          | 0,000000     | 2,000               | 0,000     | 2,000        |
| 0000047        | AUTONAVLAKE CORSA COMBO                     | 239,60          | 0,000    | 0,00             | 0,000          | 240,0000            | 240,00          | 0,000000     | 1,000               | 0,000     | 1,000        |
| 0000051        | GUMA 205/55R16 XM S PILOT                   | 1185,45         | 0,000    | 0,00             | 0,000          | 1185,4500           | 1185,45         | 0,000000     | 0,000               | 0,000     | 0,000        |
| 0000061        | PLATNENI TEPIH                              | 200,00          | 10,000   | 0,00             | 0,000          | 88,0000             | 110,00          | 0,000000     | 0,000               | 31,000    | 21,000       |
| 0000065        | ULJE SHEL SINT                              | 76,28           | 265,770  | 0,00             | -3,500         | 51,6200             | 51,62           | 0,000000     | 348,770             | 7615,000  | 7698,000     |
| 0000067        | AUTONAVLAKE VECTRA B                        | 479,28          | 0,000    | 0,00             | 0,000          | 480,0000            | 480,00          | 0,000000     | 1,000               | 0,000     | 1,000        |
| 0000068        | OBVEZNA OPREMA H7                           | 250,00          | 9,000    | 115,08           | 0,000          | 109,6000            | 109,60          | 0,000000     | 0,000               | 282,000   | 273,000      |
| 0000069        | ULJE SHELL HELIX PLUS                       | 43,48           | 680,670  | 0,00             | 0,000          | 29,6500             | 29,65           | 0,000000     | 667,500             | 5763,000  | 5749,830     |
| 0000071        | GUMA 195/60R15 ENERGY                       | 749,99          | 0,000    | 0,00             | 0,000          | 647,5200            | 647,52          | 0,000000     | 0,000               | 0,000     | 0,000 👻      |
| •              |                                             |                 |          |                  |                |                     |                 |              |                     |           | •            |
| ******;        | jed.mj : Kom                                |                 |          |                  |                | <mark>Vkupan</mark> | promet          |              |                     |           |              |
| E-htman        |                                             |                 |          |                  |                |                     |                 |              |                     |           |              |
| Fakturna       | Cijena: 30,02<br>Kol                        | Vrij            |          |                  |                |                     |                 |              |                     |           |              |
| ם_ ש           | laz 108,120 4                               | .168,03         | Nab      | 3                | 0,02           |                     |                 |              |                     |           |              |
| Iz<br>Pororusc | laz 62,500 2                                | 2.409,38        | Dev      | 2                | 0,00           |                     |                 |              |                     |           |              |
| Zal            | 11a $45,620$ $1$                            | . 758,65        | Prod     | 3                | 8,55           |                     |                 |              |                     |           |              |
| Kont           | rola stanja: zaliha <b>*</b> p              | orodajna (      | ijena    | 1.75             | 8,65           |                     |                 |              |                     |           |              |
|                | Malor                                       | orodaina d      | cijena   | 4                | 7.03           |                     |                 |              |                     |           |              |
|                |                                             |                 |          |                  |                |                     |                 |              |                     |           |              |
|                | Prosječna nabavna cijena : kn Ulaz 3.214,07 |                 |          |                  |                |                     |                 |              |                     |           |              |
|                | kn Izlaz 1.848,61<br>kn Saldo 1.365.46      |                 |          |                  |                |                     |                 |              |                     |           |              |
|                |                                             |                 |          |                  |                |                     |                 |              |                     |           |              |
|                |                                             |                 |          |                  |                |                     |                 |              |                     |           |              |
|                |                                             |                 |          |                  |                |                     |                 |              |                     |           |              |

Iz gore navedenog primjera se vidi da 45,62 kom \* 38,55 kn daje prodajnu vrijednost od 1758,65 kn. Za ovaj slučaj nije potrebna nivelacija.

| Stanje u poslovnoj jedinici PJ 01       |                                              |                 |          |         |                       |                |                 |              |                     |           |              |
|-----------------------------------------|----------------------------------------------|-----------------|----------|---------|-----------------------|----------------|-----------------|--------------|---------------------|-----------|--------------|
| IA A                                    | ► ► IIra                                     | ži              | ĸ        | lasa    | Ra                    | Ispon          |                 |              |                     |           |              |
|                                         |                                              |                 |          |         |                       |                |                 |              |                     |           |              |
| Šifra artikla                           | Naziv artikla                                | Prodajna cijena | Stanje   | Paralel | Ina cijena Rezerviral | Nabavna cijena | Fakturna cijena | Deviz.cijena | Početno stanje kol. | Ulaz kol. | Izlaz kol. 🔺 |
| 0000014                                 | *****                                        | 38,55           | 45,620   | 0,00    | 0,000                 | 30,0200        | 30,02           | 0,000000     | 0,120               | 108,000   | 62,500       |
| 0000016                                 | J TEKUĆINA ZA PRANJE STAKLA                  | 11,95           | 1127,410 | 6,18    | 0,000                 | 5,4900         | 5,49            | 0,000000     | 248,460             | 5401,000  | 4522,050     |
| 0000116                                 | GUMA 165/65R14 XT2                           | 510,08          | 0,000    | 0,00    | 0,000                 | 432,0000       | 432,00          | 0,000000     | 0,000               | 0,000     | 0,000        |
| 0000117                                 | KUKA ASTRA G                                 | 1463,91         | 0,000    | 0,00    | 0,000                 | 1228,8500      | 1228,85         | 0,000000     | 0,000               | 0,000     | 0,000        |
| 0000125                                 | ANTIFRIZ GLYCOSHELL                          | 23,34           | 303,080  | 16,17   | 0,000                 | 16,9500        | 16,95           | 0,000000     | 185,980             | 1194,000  | 1076,900     |
| 0000126                                 | RUBNJACI                                     | 74,32           | 0,000    | 0,00    | 0,000                 | 51,2000        | 51,20           | 0,000000     | 0,000               | 7,000     | 7,000        |
| 0000130                                 | GUMA 165/70R13 T2 79T                        | 348,34          | 0,000    | 0,00    | 0,000                 | 271,2200       | 271,22          | 0,000000     | 0,000               | 0,000     | 0,000        |
| 0000132                                 | GUMA 165/65R14 MICHELIN X                    | 513,70          | 0,000    | 0,00    | 0,000                 | 403,2000       | 403,20          | 0,000000     | 0,000               | 0,000     | 0,000        |
| 0000135                                 | GUMA 165/70R13 MICHELIN X                    | 441,48          | 0,000    | 0,00    | 0,000                 | 334,4000       | 334,40          | 0,000000     | 0,000               | 0,000     | 0,000        |
| 0000136                                 | GUMA 175/70R14 ENERGY                        | 511,59          | 0,000    | 0,00    | 0,000                 | 434,4000       | 434,40          | 0,000000     | 0,000               | 0,000     | 0,000        |
| 0000147                                 | GUMA 195/65R15 SUMITOMO                      | 439,60          | 0,000    | 0,00    | 0,000                 | 434,7000       | 434,70          | 0,000000     | 0,000               | 0,000     | 0,000        |
| 0000152                                 | BOSCH PUMPA - PURIĆ                          | 11513,45        | 0,000    | 0,00    | 0,000                 | 10631,2000     | 10631,20        | 0,000000     | 0,000               | 0,000     | 0,000        |
| 0000159                                 | LJEPILO TEROSTAT 9220 DK                     | 108,00          | 13,800   | 0,00    | 0,000                 | 86,4000        | 86,40           | 0,000000     | 1,800               | 42,000    | 30,000       |
| 0000173                                 | LIEPILO TROTEX RECORD CR                     | 50,40           | 9,500    | 0,00    | 0,000                 | 36,0000        | 36,00           | 0,000000     | 6,500               | 53,000    | 50,000       |
| 0000174                                 | LJEPILO VOSAK TEROTEX HV                     | 89,46           | 4,000    | 0,00    | 0,000                 | 52,0000        | 52,00           | 0,000000     | 12,000              | 5,000     | 13,000       |
| 0000177                                 | DEKALIN                                      | 73,50           | 22,000   | 0,00    | 0,000                 | 31,9200        | 31,92           | 0,000000     | 11,000              | 96,000    | 85,000       |
| 0000188                                 | GUMA SA FELGOM                               | 529,06          | 18,000   | 0,00    | 0,000                 | 339,3400       | 339,34          | 0,000000     | 18,000              | 0,000     | 0,000        |
| 0000196                                 | SPUŻVICA ZA NANOŠENJE                        | 2,59            | 2,000    | 0,00    | 0,000                 | 2,2500         | 2,50            | 0,000000     | 66,000              | 24,000    | 88,000       |
| 0000197                                 | AKTIVATOR 852                                | 31,40           | 5,000    | 0,00    | 0,000                 | 23,3600        | 29,20           | 0,000000     | 37,000              | 44,000    | 76,000       |
| 0000199                                 | SPEEDSTER                                    | 1821,51         | 0,000    | 0,00    | 0,000                 | 1314,8500      | 1314,85         | 0,000000     | 0,000               | 0,000     | 0,000 👻      |
|                                         |                                              |                 |          |         |                       |                |                 |              |                     |           | Þ            |
| TEKUĆINA ZA                             | PRANJE STAKLA; je                            | ed.m.j : KO     | )M       |         |                       | Ukupan         | promet          |              |                     |           |              |
|                                         |                                              |                 |          |         |                       |                |                 |              |                     |           |              |
| Fakturna ci                             | ijena: 5,49<br>Kol                           | Vrij            |          |         |                       |                |                 |              |                     |           |              |
| <b>U</b> 1a                             | z 5649,460 59                                | .887,62         | Nab      |         | 5,49                  |                |                 |              |                     |           |              |
| Izla                                    | 1z 4522,050 41                               | .365,82         | Dev      |         | 0,00                  |                |                 |              |                     |           |              |
| Zalik                                   | a 1127.410 12                                | .521.80         | Prod     |         | 11.95                 |                |                 |              |                     |           |              |
| Kontro                                  | ola stanja: zaliha <b>∗</b> j                | orodajna c      | ijena    |         | 13.472,55             |                |                 |              |                     |           |              |
|                                         | Wales                                        | rodaina c       | iiena    |         | 14 59                 |                |                 |              |                     |           |              |
|                                         | Halloj                                       | iouajna c       | тјена    |         | 14,30                 |                |                 |              |                     |           |              |
| E                                       | Prosječna nabavna cijena : kn Ulaz 32.820,46 |                 |          |         |                       |                |                 |              |                     |           |              |
| kn Izlaz 26.460,36<br>kn Saldo 6.360.09 |                                              |                 |          |         |                       |                |                 |              |                     |           |              |
|                                         |                                              |                 |          |         |                       |                |                 |              |                     |           |              |
|                                         |                                              |                 |          |         |                       |                |                 |              |                     |           |              |
|                                         |                                              |                 |          |         |                       |                |                 |              |                     |           |              |

Iz gore navedenog primjera se vidi da 1127,41 kom \* 11,95 kn daje prodajnu vrijednost od 12521,80 kn, umjesto 13472,55 kn. Za ovaj slučaj je potrebna nivelacija u iznosu od 950,75 kn.

Nakon što je program napravio automatsku nivelaciju, (obrada duže traje) potrebno je izaći sa stanja skladišta i otići na

#### ULAZ $\rightarrow$ NIVELACIJA $\rightarrow$ 01 CENTRALNO SKLADIŠTE

zadnja nivelacija koja je na popisu je automatski napravljena nivelacija. Program prilikom izrade nivelacije, postavlja na nivelaciju trenutni (sistemski) datum, pa je, ukoliko taj datum nije ispravan (mora biti datum izrade inventure, odnosno datum sa kojim je napravljena i rekonstrukcija) potrebno ispraviti datum na nivelaciji. Pritiskom na tipku F4, promijeniti datum, a ostale podatke enterom prihvatiti.

| 🗖 Upis/ispravak nive    | elacije 📃 🗖 🗙 |
|-------------------------|---------------|
| 🧟 Nivelacija po cjeniku |               |
| Broj nivelacije         | 80100003      |
| Veza                    | 80100003      |
| Datum nivelacije        | 31.12.08      |
|                         |               |
| <u>O</u> dustani Esc    | Zapiši        |
|                         |               |
|                         |               |

Kada je datum nivelacije ispravljen, nivelaciju treba tipkom F6, ažurirati **BEZ POSTAVLJANJA PRODAJNE CIJENE.** 

• Unos inventurnih stanja na dokument inventure.

**ULAZ** → **INVENTURE** → **01 CENTRALNO SKLADIŠTE** → **F2** (nova inventura). Preporučamo da se otvori inventura sa brojem 6013108 (6-godina, 01-skladište, 3108 datum izrade inventure), kako bi se brojevi ispred (redovni brojevi inventua) iskoristili za korektivne inventure (prebacivanje stanja sa šifre na šifru – kada je došlo do zamjene šifre ako za to postoji potreba). Neki korisnici žele prije ažuriranja inventure stvarnog stanja korigirati razlike (prebacivanje s šifre na šifru), kao bi ostali na kraju stvarni viškovi i manjkovi (nije obavezno).

| 🗏 Upis zaglavlja nove inventure                                                                                                    |  |  |  |  |  |  |
|----------------------------------------------------------------------------------------------------|--|--|--|--|--|--|
| Broj inventure 80100003                                                                                                    |  |  |  |  |  |  |
| Broj evidencije Stvarno stanje                                                                                                    |  |  |  |  |  |  |
| Datum inventure 31.12.08                                                                                                    |  |  |  |  |  |  |
| Prosječna marža 0                                                                                                    |  |  |  |  |  |  |
| <ul> <li>Ne upisuj lokaciju po artiklima</li> <li>Ponudi lokaciju sa matičnih podataka artikala</li> <li>Upisuj lokaciju kada upisuješ artikle</li> </ul> |  |  |  |  |  |  |
| <ul> <li>Postavlja cjenik artikala</li> <li>Ne listaj inventuru u Knjizi popisa robe</li> </ul>                                                           |  |  |  |  |  |  |
| <u>O</u> dustani Esc <u>Z</u> apiši                                                                                                    |  |  |  |  |  |  |

Preporučamo da točkicu stavite ispred «Upisuj lokaciju kada upisuješ artikle», kako bi prilikom kontrole inventure znali na kojoj je lokaciji smješten artikl na skladištu. Šifriranje lokacije prepuštamo Vama, sa preporukom da npr. prvi znak označava prostor (1 - skladište, 2 - servis, 3 - salon i sl.) u kojem se artikl nalazi, druga dva znaka da označavaju policu (polica 01, 02 i sl.), a ako želite možete uvesti i treći nivo koji će označavati nešto što će Vama pobliže locirati određeni artikl (npr. 1 – gornja polica, 2 – srednja polica, 3 – donja polica).

Iz gore navedenog lokacija bi mogla izgledati ovako 1-01-3 (skladište, polica 01, donja polica). Kućica ispred «Postavlja cjenik artikala» ostavlja se prazna.

| 🗏 Upis novih artikala                                                     |                                |                      |
|---------------------------------------------------------------------------|--------------------------------|----------------------|
| SVJEĆICE KOM<br>Cijena artikla :<br>Nabavna cijena :<br>Prosječna cijena: | 65,12<br>20,66<br>20,04        |                      |
| Stanje zalihe :<br>- Rezervacija :                                        | 102,000<br>98,000              |                      |
|                                                                           |                                |                      |
|                                                                           |                                |                      |
| _ *                                                                       |                                |                      |
| Sifra artikla                                                             | 1214000                        |                      |
| Količina                                                                  | 102                            |                      |
| Prodajna cijena                                                           | 65,12                          |                      |
| Nabavna cijena                                                            | 20,66                          |                      |
|                                                                           | 21,08                          |                      |
| Lokacija u skladištu                                                      |                                |                      |
| LOT                                                                       | Rok trajanja 25                | .11.09               |
|                                                                           |                                |                      |
|                                                                           |                                |                      |
|                                                                           |                                |                      |
| Cosvježi Odustani                                                         | Esc Zapiši i <u>n</u> astavi Z | apiši i <u>k</u> raj |
|                                                                           |                                |                      |
|                                                                           |                                |                      |

Unos artikala na inventuru obavlja se tako da se sa popisanih raster lista upisuju kataloški brojevi, program nudi u količinu trenutno stanje na skladištu, a Vi ćete ukoliko je popisano stanje jednako stanju u računalu, enterom prihvatiti podatak, a ukoliko je popisano stanje različito od stanja u računalu (kako je slučaj na slici), tada ćete u količinu upisati podataka sa rester liste.

Upis atikala na inventuru može obavljati više djelatnika odjednom na više računala. Ukoliko se isti kataloški broj pojavi na više puta, program će na inventuru upisati taj kataloški broj onoliko puta koliko je unesen. Iz ovog razloga preporučamo da se upisuju i lokacije.

Nakon što ste sa raster lista upisali sve arikle na inventuru, Potrebno je na inventuru sa stanja skladište u računalu dovući artikle koje niste upisali na inventuru, a ima ih na stanju skladišta u računalu. To se obavlja na slijedeći način: - potrebno je izaći sa upisa artikala na inventuru i desnim klikom na mišu odabrati **DOVUCI ARTIKLE SA NULOM...** 

| Nova inventura                        | F2      |
|---------------------------------------|---------|
| Ispravi inventuru                     | F4      |
| Briši inventuru                       | F3      |
| Listaj inventuru                      | F7      |
| Listaj inventurne razlike             |         |
| Listaj kontrolnu listu viška i manjka |         |
| Ažuriraj inventuru                    | F6      |
| DeAžuriraj inventuru                  | Alt+F6  |
| Inventura info                        | F8      |
| Info raspon                           | Ctrl+F8 |
| Ispis vrijednosti po klasama          |         |
| Artikli                               | F5      |
| Traži inventure po                    |         |
| Refresh                               |         |
| Inventura stanja                      |         |
| Dovuci artikle sa nulom               | N       |
| Prijenos inventure iz prošle god.     | 45      |
| Kopiranje inventure u drugo skladište |         |
| Grid                                  | •       |
| Dovuci cijene:Prodajnu,PNC,Paralelnu, |         |
| Razlike Stanje-Inventura              |         |
| Dovuci artikle iz INVEN.csv           |         |
| Komisijski artikli                    | +       |
|                                       |         |

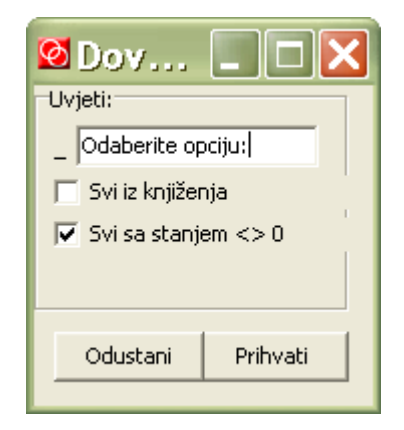

Potrebno je zadati obradu kako je prikazano na slici. Ova obrada radi slijedeće: kataloške bojeve koje niste upisali na inventuru, jer ih niste našli u skladištu, a u računalu imaju stanje, program će takve kataloške brojeve sam upisati na inventuru sa stanjem nula (manjak na skladištu). Kada ste i to obavili pristupate

• Ispisu liste viška i manjka

#### Desnim klikom na mišu odabrati LISTAJ INVENTURNE RAZLIKE

| Nova inventura                                                    | F2      |
|-------------------------------------------------------------------|---------|
| Ispravi inventuru                                                 | F4      |
| Briši inventuru                                                   | F3      |
| Listaj inventuru                                                  | F7      |
| Listaj inventurne razlike                                         |         |
| Listaj kontrolnu listu viška i manjka                             | 45      |
| Ažuriraj inventuru                                                | F6      |
| DeAžuriraj inventuru                                              | Alt+F6  |
| Inventura info                                                    | F8      |
| Info raspon                                                       | Ctrl+F8 |
| Ispis vrijednosti po klasama                                      |         |
| Artikli                                                           | F5      |
| Traži inventure po                                                |         |
| Refresh                                                           |         |
| Inventura stanja                                                  |         |
| Dovuci artikle sa nulom                                           |         |
| Prijenos inventure iz prosle god.                                 |         |
| Kopiranje inventure u drugo skladiste                             |         |
| Griu<br>Devusi siisee Predaise DNC Devalatee                      | ,       |
| Dovuci cijene:Prodajnu,PNC,Paraleinu,<br>Bazliko Stanjo-Invontura |         |
| Razike Stanje-Inventura<br>Dovuci artiklo iz INVEN cev            |         |
| Komisijski artikli                                                | •       |
| Kornorjoki a uki                                                  |         |
|                                                                   |         |
| 🙋 Upišite uvie 💶                                                  |         |
| Naslov, opseg artikala i cijepa.                                  |         |
|                                                                   |         |
| Opis za izvješće Višak i manjaki                                  | _       |
| 🔲 Svi artikli neovisno o razlici                                  |         |
| 🔲 🗌 Lista po nabavnoj cijeni                                      |         |
| 🔽 Listaj višak                                                    |         |
| 🔽 Listaj manjak                                                   |         |
|                                                                   |         |
|                                                                   |         |
|                                                                   |         |
|                                                                   |         |

Preporučamo da ispis zadate kako je prikazano na slici. Ovakva lista će sadržavati samo artikle koji imaju inventurne razlike (višak), i ispis će biti po prodajnoj cijeni. Ukoliko stavite kvačicu «Svi artikli neovisno o razlici», program će ispisati i one artikle koji štimaju (to bi, s obzirom na broj artikala na Vašem skladištu bila velika lista, pa ne preporučamo da ju listate). A ako želite ispis viškova po nabavnoj cijeni, tada je potrebno staviti kvačicu «Lista po nabavnoj cijeni (prodajna)».

Prihvati

Postupak treba ponoviti i za manjkove (kvačica ovaj put u kućicu «Listaj manjak»).

Odustani

Ovdje je potrebno naglasiti da se lista viška i manjka ispisuje **PRIJE AŽURIRANJA INVENTURE STVARNOG STANJA**, gdje je potrebno ispisati višak po prodajnoj i nabavnoj cijeni i manjak po prodajnoj i nabavnoj cijeni (četiri ispisa). Moguće je ispisati i višak i manjak na jednoj listi po prodajnoj cijeni i isto to po nabavnoj cijeni, međutim knjigovodstvu je potrebno ispisati svaku listu posebno.

 Korektivne inventure. Ukoliko ste na listi viška i manjka uočili kataloške brojeve koji se mogu «prebiti» (došlo je do zamjene šifre), tada vam preporučamo da takve artikle upišete na dodatnu inventuru ili inventure pod redovnim brojem (slijedeći broj inventura), kako bi bile prije ove inventure stvarnog stanja. Primjer: inventure tijekom godine završavaju sa brojem 6010031, inventura stvarnog stanja ima broj 6013108, a korektivna inventura ima broj 6010032. Ova inventura ili inventure moraju imati također datum 31.08.06. (odnosno datum inventure stvarnog stanja ako je ne radite na zadnji dan obračunskog razdoblja). Unos ovakvih inventura se obavlja na slijedeći način. Na listi viška i manjka ste uočili da kataloški broj

1216005 koji u računalu ima stanje 2 kom, a na stvarnom stanju ima 1 kom, dok kataloški broj 1216006 u računalu ima stanje 1 kom, a na stvarnom stanju ima 2 kom. Prvi ima manjak 1 kom, dok drugi ima 1 kom viška.

Ova dva kataloška broja ćete unijeti na inventuru broj npr. 6010032 na slijedeći način: kataloški broj 1216005 sa količinom 1, a kataloški broj 1216006 sa količinom 2 (tj. Upisati ćete stanje koje moraju imati prema popisanom stanju). Tu inventuru ćete ažurirati KAO ZAPISNIK O RAZLICI SA POSTAVLJANJEM PRODAJNE CIJENE. TA INVENTURA NAKON AŽURIRANJA IMA STATUS KAO DA NIJE AŽURIRANA I TO JE ISPRAVNO.

Program će stvoriti novu inventuru (na kojoj se nalaze količine za koje će se upisani kataloški brojevi korigirati na stanju u računalu – 1216005 -1 kom, a 1216006 +1 kom). Ovoj inventuri je potrebno promijeniti broj na 6010033 i datum (31.08.06.), te ju ažurirati **KAO KOREKCIJA STANJA SA POSTAVLJANJEM PRODAJNE CIJENE.** 

Na jednu inventuru možete unijeti sve ovakve zamjene kataloških brojeva, a možete i za svaku grupu otvoriti novu inventuru. Cilj nam je samo da te korektivne inventure imaju manji broj dokumenta od konačne inventure, odnosno da su napravljene prije inventure stvarnog stanja . Nakon što ste napravili sva «prebijanja» i ažurirali ih, treba se pozicionirati na inventuru stvarnog stanja (broj 6013108) i ponovno desnim klikom na mišu odabrati LISTAJ INVENTURNE RAZLIKE. Ova lista bi trebala sadržavati na kraju stvarne viškove i manjkove. Naravno da se taj ispis može ponavljati sve dok ne «prebijete» sve zamjene kataloških brojeva, odnosno dok inventuru stvarnog stanja ne ažurirate.

#### PREPORUČAMO DA SE PRIJE KONAČNOG AŽURIRANJA INVENTURE STVARNOG STANJA PONOVNO PUSTI REKONSTRUKCIJA, JER SE TOKOM IZRADE INVENTURE JOŠ MOŽDA ISPRAVLJAJU I AŽURIRAJU NEKI DOKUMENTI.

 Ažuriranje inventure stvarnog stanja, obavlja se kada je sve gotovo. Ta se inventura ažurira kao ZAPISNIK O RAZLICI SA POSTAVLJANJEM PRODAJNE CIJENE. Ta će inventura nakon ažuriranja imati status 0, kao da nije ažurirana i to je ispravno. Program će stvoriti novu inventuru po slijedećim brojem 6013109 kojoj treba sa F4, promijeniti datum na 31.08.06. i ažurirati je kao KOREKCIJA STANJA SA POSTAVLJANJEM PRODAJNE CIJENE.

Kada je sve ažurirano, tipkom F8 na inventuri 6013108 (stvarnog stanja), provjerite nabavnu i prodajnu vrijednost. Ta vrijednost bi se morala iskazati (ako je sve ispravno napravljeno) i na izvještaju o stanju skladišta, prometu i trgovačkoj knjizi nakon ažuriranja korektivne inventure 6013109.

 STANJE SKLADIŠTA → STANJE SKLADIŠTA → 01 CENTRALNO SKLADIŠTE → desni klik na mišu → IZVJEŠĆA → STANJE F6, PROMET F4 i KNJIGA POPISA/TK.

| Kartica artikla                     |          |   |                          |   |
|-------------------------------------|----------|---|--------------------------|---|
| Rezervacije po radnom nalogu        |          |   |                          |   |
| Listaj karticu artikla - F7         |          |   |                          |   |
| Rekonstrukcija stanja artikla       |          |   |                          |   |
| Rekonstrukcija cjelokupna           |          |   |                          |   |
| Brza kartica artikla                | Shift+F7 |   |                          |   |
| Info                                |          |   |                          |   |
| Izvješća                            |          | • | Stanje - F6              |   |
| Stanje po skladištima               |          |   | Promet - F4              | 闷 |
| Automatska nivelacija               |          |   | Knjiga popisa / TK       |   |
| Izrada automatske inventure         |          |   | Raster lista sa skladšta |   |
| Dovuci na skladište                 |          |   |                          |   |
| Briši artikal sa skladišta          |          |   |                          |   |
| Ispis bar coda                      |          |   |                          |   |
| Grid                                |          | ۲ |                          |   |
| <br>Minimalne i maksimalne količine |          |   |                          |   |
| PNC nivelaciju                      |          | ۲ |                          |   |
| Pregled izlaza za kupca             |          |   |                          |   |
| Izračunaj stanje artikla            |          |   |                          |   |
| Listanje cjenika po uvjetima        |          |   |                          |   |
| Upis lokacije artikla               |          |   |                          |   |
| ۷                                   |          |   |                          |   |

Ili

#### STANJE SKLADIŠTA → IZVJEŠĆA

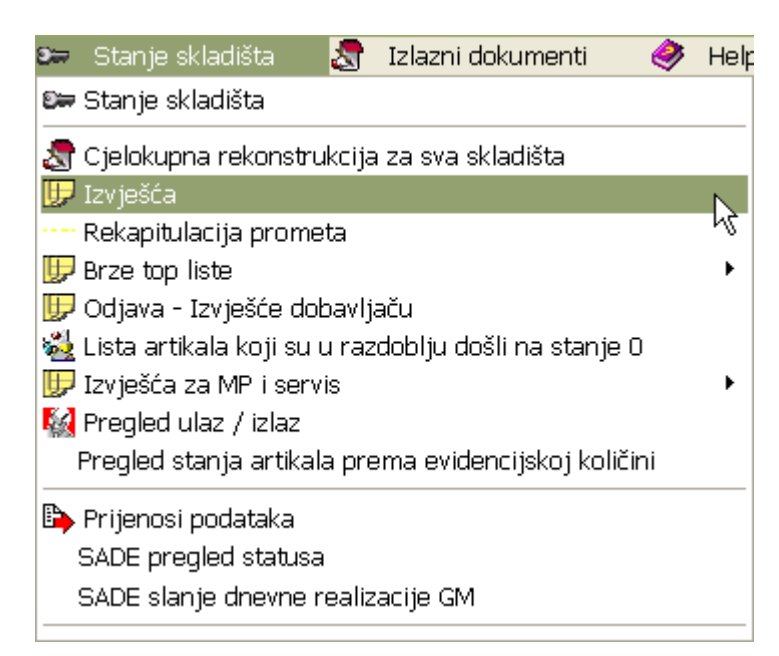

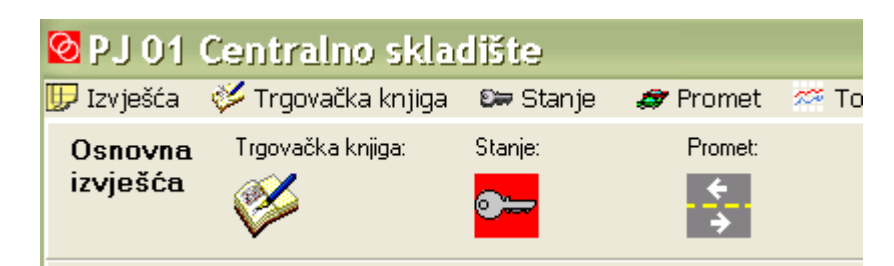

Ova tri izvješća po prodajnoj i po prosječnoj nabavnoj cijeni moraju odgovarati inventuri po prodajnoj i prosječnoj nabavnoj cijeni.

| 🛥 Stanje skladišta                                                                                                    |                                                                                                    |                                                     |
|----------------------------------------------------------------------------------------------------|----------------------------------------------------------------------------------------------------|-----------------------------------------------------|
| Slijed ispisa artikala<br>Po šifri<br>Po abecedi<br>Klasifikator                                                                                                    | ABC od c<br>Od šifre                                                                                                    | lo<br><mark>V izbor PJ</mark>                       |
| Dobavljač                                                                                                    | F4 🗖 Analitika                                                                                                    |                                                     |
| Izbor po stanju količine<br>C + / - / 0<br>C +<br>C 0<br>C + / -<br>Uključi rezervacije<br>Samo artikli sa rezerva<br>Tipovi artikala<br>GRAT<br>Grupa artikala A.B.C<br>Dodatni naziv artikla | Stanje po cijeni<br>Prodajnoj<br>Nabavnoj<br>Prosječnoj nabavnoj<br>Paralelna prodajna cijena<br>Razlike vrijednost stanje<br>Listanje cijena i vrijednosti<br>Listanje bez količina<br>Listanje bez vrijednosti(cjenik)<br>Listanje bez vrijednosti(cjenik)<br>Listanje bez salda<br>All<br>Stanje ispod mininalne zalihe<br>dustani | Ako je izvršena<br>automatska nivelacija<br>Ina dan |

| 🙆 Listanje prometa                                                                                                    |                                  |                                                                |                                                             |
|----------------------------------------------------------------------------------------------------|----------------------------------|----------------------------------------------------------------|-------------------------------------------------------------|
| Info                                                                                                    |                                  |                                                                |                                                             |
| Slijed ispisa artikala<br>Po šifri                                                                                                    | Od                               |                                                                | izbor PJ                                                    |
| O Po abecedi                                                                                                    | Do                               |                                                                |                                                             |
| Od datuma 01.01.08                                                                                                    | do dati                          | uma 31.12.08                                                   | Pregled izlaza za kupca                                     |
| Klasifikator                                                                                                    | Tarifni                          | broj 📃                                                         | Pregled prodaje (po cjeniku)                                |
| Dobavljač /                                                                                                    | - Komercija                      | alist                                                          | Pregled prodaje u periodu                                   |
| Dobavljač artikla<br>mat.podaci                                                                                                    |                                  | Analitika po artiklim                                          | Kataloški broj i devizna cijena 🦳                           |
| Po cijeni                                                                                                    | Za dokumente  <br>Skladišta      | ☐ Listanje internih prij<br>☐ Stanje<br>☐ Razlike stanja - pro | irna<br>jenosa kao izlaz<br>irnet<br><br>* za sva skladišta |
| Tipovi artikala       GRAT         Kolčina:       ✓ < 0       ✓ = 0         ✓       Rekapitulacija po dokumentima       Rekapitulacija po kaldaštima         ✓       Rekapitulacija po kaldaštima       Rekapitulacija po kaldaštima         ✓       Rekapitulacija po kaldaštima       Rekapitulacija po kaldaštima         ✓       Rekapitulacija po kaldaštikatoru a       Rekapitulacija po kaldaštikatoru a         ✓       Rekapitulacija po kaldaštikatoru a       Lipište klase artikala za koje želite | rtikala<br>saa artikala<br>romet | te dokumenata<br>postoji klas.<br>Odustani Listaj              | Napravi rivelaciju<br>PNC<br>Napravi Otpis za KRL           |

| ✓Trgovačka knjiga                                                                                                    |                                                                                                    |                                                       |                                                      |
|----------------------------------------------------------------------------------------------------|----------------------------------------------------------------------------------------------------|-------------------------------------------------------|------------------------------------------------------|
| Prijenos salda Ra<br>od datuma 01.01.08 od                                                                               | zdoblje<br>01.01.08                                                                                                    | do 31.12.08                                           | <mark>⊻ izbor PJ</mark>                              |
| Dokume<br>Ulaz<br>V Početnostanje<br>V Kalkulacija/Primka<br>V Nivelacija<br>V Interni prijenosulaz<br>V Povratnica dob. | n ti<br>I z l a z<br>V Povratnica<br>V Interni prijen<br>V Blagajna PO<br>V Račun<br>V Račun<br>V Radni nalog<br>V Otpis robe | os []                                                 | Za MP POS i MP račune izradi nivelacije po<br>danima |
| <ul> <li>Analitika</li></ul>                                                                                             | uženje 🦵 Usluge                                                                                                    | Tipovi atrikala<br>Klase artikala<br>Vrsta dokumenata | GRAT                                                 |
| <u>O</u> dustani                                                                                                    | <u>L</u> istaj <u>L</u> i                                                                                                    | istaj trgovačku knjigu                                | ı (Server) Brza kontrola trgovačke knjige            |

Zadati ispise kako je navedeno na gornjim slikama..

Ako je sve u redu, inventura je uspješno obavljena.

Ako se radi godišnja inventura, a inventura nije zadnji dokument u staroj godini npr. inventura se radi deset dana prije kraja godine i nakon inventure se još radi u staroj godini, tada je potrebno na zadnji dan prošle godine napraviti inventuru na osnovu prometa koja se ne ažurira, već se vrijednost automatske inventure provjeri sa vrijednošću stanja skladišta te ona služi za prijenos u novu godinu i formiranje početne inventure u novoj godini. Potrebno je napraviti slijedeće:

- 1. upisati i ažurirati sve dokumente u staroj godini
- 2. napraviti na stanju skladišta dovuci na skladište
- 3. napraviti rekonstrukciju cjelokupnu za razdoblje od početka do kraja godine
- 4. napraviti automatsku nivelaciju sa zadnjim datumom u poslovnoj godini
- 5. napraviti kontrolu stanje, promet i trgovačka knjiga
- 6. na ulazu → inventure → desni klik → inventura stanja

|   | Nova inventura                        | F2      |   |
|---|---------------------------------------|---------|---|
|   | Ispravi inventuru                     | F4      |   |
|   | Briši inventuru                       | F3      |   |
|   | Listaj inventuru                      | F7      |   |
|   | Listaj inventurne razlike             |         |   |
|   | Listaj kontrolnu listu viška i manjka |         |   |
|   | Ažuriraj inventuru                    | F6      |   |
|   | DeAžuriraj inventuru                  | Alt+F6  |   |
|   | Inventura info                        | F8      |   |
|   | Info raspon                           | Ctrl+F8 |   |
|   | Ispis vrijednosti po klasama          |         |   |
|   | Artikli                               | F5      |   |
|   | Traži inventure po                    |         |   |
|   | Refresh                               |         |   |
|   | Inventura stanja                      |         |   |
|   | Dovuci artikle sa nulom               | N       |   |
|   | Prijenos inventure iz prošle god.     |         |   |
|   | Kopiranje inventure u drugo skladište |         |   |
|   | Grid                                  |         | ۲ |
|   | Dovuci cijene:Prodajnu,PNC,Paralelnu, |         |   |
|   | Razlike Stanje-Inventura              |         |   |
|   | Dovuci artikle iz INVEN.csv           |         |   |
|   | Komisijski artikli                    |         | ۲ |
| _ |                                       |         |   |

| 🛛 Upišite raspon !                             |          |  |
|------------------------------------------------|----------|--|
| Uključi promet OD-DO                           |          |  |
| Datum početka                                  | 01.01.08 |  |
| Datum završetka                                | 31.12.08 |  |
| Uključi i količinu = 0                         | DA       |  |
| Na temelju stanja <da>, prometa <ne></ne></da> | NE       |  |
| TIP artikla UGRAT                              | GRAT     |  |
| Klase: 01%;02%                                 |          |  |
| 🥅 Nabavna cijena                               |          |  |
|                                                |          |  |
|                                                |          |  |
|                                                |          |  |
| Odustani                                       | Prihvati |  |

Zadati parametre kako se vidi na slici (datum od prvog do zadnjeg datuma poslovne godine).

- 7. Kada se formira inventura, promijeniti joj datum na zadnji datum poslovne godine.
- 8. Ove se inventura NE AŽURIRA već se samo ispiše sa F7
- 9. **U NOVOJ GODINI** se na ulazu->inventura->desni klik->Prijenos inventure iz prošle godine.

|                             | Odaberite godinu(korisnika) iz koje(g) prenosite inventuru |    |           |        |          |                                     |                                                                                                    |                       |   |       |       |                                      |        |         |        |
|-----------------------------|------------------------------------------------------------|----|-----------|--------|----------|-------------------------------------|----------------------------------------------------------------------------------------------------|-----------------------|---|-------|-------|--------------------------------------|--------|---------|--------|
| PSC 2008                    |                                                            |    |           |        |          | Prikaži inventure iz prošlih godina |                                                                                                    |                       |   |       | na    |                                      |        |         |        |
| Inventura(e) provide godine |                                                            |    |           |        |          |                                     | Stavke inventure                                                                                   |                       |   |       |       |                                      |        |         |        |
|                             | DOKU                                                       |    | BROJD     | STATUS | DATUMD   |                                     | BROJART                                                                                            |                       |   | DOKUM | SKLAD | BROJD                                | STATUS | ARTIK   | 지      |
|                             | 12                                                         | 01 | 80100002  | 1      | 01.09.07 |                                     | 39                                                                                                 |                       | Þ | 12    | 01    | 80100008                             | 1      | 0016    |        |
|                             | 12                                                         | 01 | 80100001a | 1      | 01.09.07 |                                     | 1                                                                                                  |                       |   | 12    | 01    | 80100008                             | 1      | 001     |        |
|                             | 12                                                         | 01 | 80100001  | 1      | 01.09.07 |                                     | 2708                                                                                               |                       |   | 12    | 01    | 80100008                             | 1      | 0021    |        |
|                             | 12                                                         | 01 | 80100004  | 1      | 14.12.07 |                                     | 1                                                                                                  |                       |   | 12    | 01    | 80100008                             | 1      | 0022    |        |
|                             | 12                                                         | 01 | 80100006  | 1      | 29.02.08 |                                     | 523                                                                                                |                       |   | 12    | 01    | 80100008                             | 1      | 0023    |        |
|                             | 12                                                         | 01 | 80100005  | 0      | 29.02.08 |                                     | 2559                                                                                               |                       |   | 12    | 01    | 80100008                             | 1      | 0110203 |        |
|                             | 12                                                         | 01 | 80100007  | 0      | 30.08.08 |                                     | 2303                                                                                               |                       |   | 12    | 01    | 80100008                             | 1      | 0110206 |        |
|                             | 12                                                         | 01 | 80100009  | 0      | 31.08.08 |                                     | 11102                                                                                              | _                     |   | 12    | 01    | 80100008                             | 1      | 0122920 |        |
| ▶                           | 12                                                         | 01 | 80100008  | 1      | 31.08.08 |                                     | 419                                                                                                |                       |   | 12    | 01    | 80100008                             | 1      | 0129626 |        |
|                             |                                                            |    |           |        |          |                                     |                                                                                                    | $\mathbf{\mathbf{x}}$ |   |       |       |                                      |        |         | $\sim$ |
|                             |                                                            |    |           |        |          |                                     | >                                                                                                  |                       | Ľ |       |       |                                      |        | >       |        |
|                             | Odustani/Izlaz Prenesi inventuru                           |    |           |        |          |                                     | Prenesi devizne i fakturne<br>cijene iz prošle godine<br>Formiraj inventuru<br>za usluge<br>Prenes |                       |   |       |       | ru Prenesi<br>dev.cij. iz<br>pr.qod. |        |         |        |
|                             | TV                                                         |    |           |        |          |                                     |                                                                                                    |                       |   |       | /111  |                                      |        | IX      |        |

- I. Odabrati korisnika iz kojeg se prenosi inventura (prošla godina)
- II. Kliknuti mišem na «Prikaži inventure iz prošlih godina».
- III. Odbrati broj inventure koja se prenosi iz stare u novu godinu.

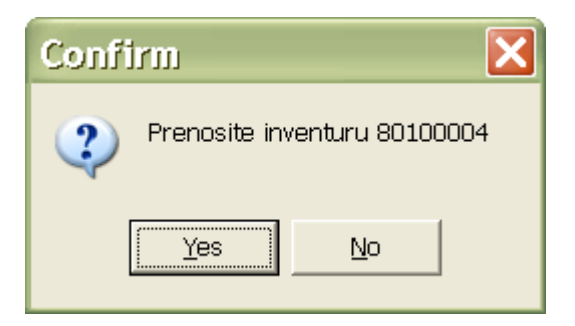

- IV. Kada je inventura odabrana kliknuti mišem na «Prenesi inventuru».
- V. Nakon toga vam program nudi upis datuma inventure, gdje vi trebate upisati prvi datum nove poslovne godine i kliknuti mišem na «Prihvati».

| 🛛 Upišite dat 🔳 🗖 🔀           |  |  |  |  |  |  |  |
|-------------------------------|--|--|--|--|--|--|--|
| Datum i broj tekuće inventure |  |  |  |  |  |  |  |
| Datum 01.01.09                |  |  |  |  |  |  |  |
| Broj inventure 90100001       |  |  |  |  |  |  |  |
| Odustani Prihvati             |  |  |  |  |  |  |  |
|                               |  |  |  |  |  |  |  |

Prijenos inventure traje ovisno o broju artikala na inventuri koju prenosite. Vrijednost inventure u novoj godini mora odgovarati vrijednosti inventure u staroj godini.

- VI. Inventura se obavezno ažurira kao **POČETNO STANJE SA POSTAVLJANJEM PRODAJNE CIJENE**.
- VII. Kada je inventura ažurirana potrebno je provjeriti promet na datum inventure koji mora odgovarati i po prosječnoj nabavnoj i po prodajnoj cijeni vrijednosti inventure.
- VIII. Ako želite iz stare godine prenijeti zadnje fakturne i devizne cijene, tada se treba vratiti na inventure u novoj godini, ponovno desnim klikom odabrati «Prijenos inventure iz prošle godine», te mišem kliknuti na «Prenesi devizne i fakturne cijene iz prošle godine». Program će na stanje skladišta prenijeti fakturne i devizna cijene.
- IX. Također ako želite prenijeti cijene usluga iz prošle godine, kliknite mišem na «Formiraj inventuru za usluge». Program će napraviti novu inventuru na kojoj će biti samo artikli koji su po tipu artikla usluge, sa prodajnim cijenama iz prošle godine. Ta inventura se također ažurira kao početno stanje sa postavljanjem prodajne cijene.

#### OVIME JE OBRADA INVENTURE NA KRAJU GODINE ZAVRŠENA